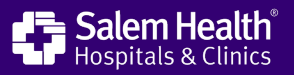

# Join our Microsoft Teams meeting

## Microsoft Teams works on nearly all devices

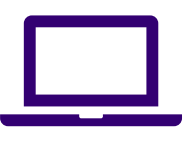

PC/Mac computer (Recommended)

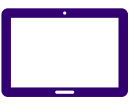

Tablet (Apple or Android)

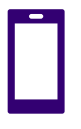

Smartphone (Apple or Android)

## Days before

Go to <u>microsoft.com/teams</u> to get the app for your device.

# 15 minutes before

- Find a quite space with strong Wi-Fi.
- Test your Wi-Fi at <u>speedtest.net</u>.
- Close other apps that are unrelated to the class.
- Go to <u>salemhealth.org/BariatricGroup</u> and click the join button to join the meeting.

### Join the meeting

- When joining the meeting, you may be asked to set up set up your device's permissions (camera and microphone).
- You can join with your existing account, if you have one. If you don't have one, you will need to enter the meeting ID and Passcode, which are the same for every meeting.

 Meeting ID
 273 871 429 165

 Passcode
 f2BPbi

### **Getting started**

| Choose your video and audio options    |              |                            |               |                                           |
|----------------------------------------|--------------|----------------------------|---------------|-------------------------------------------|
| <b>Eq</b><br>Your camera is turned off |              | Computer audio             | ۲             | Before clicking the <b>Join now</b>       |
|                                        | Custom Setup | Custom Setup               |               |                                           |
|                                        |              | ¥ 🔿 🗘 🗕                    |               |                                           |
|                                        |              | S <sup>®</sup> Phone audio |               | is <b>on</b> and your mic is <b>off</b> . |
|                                        |              | C Room audio               | 0             | ,                                         |
| 🔯 🔘 🖪 Effects and avatars              | ¢3           | Don't use audio            | 0             |                                           |
|                                        |              | Ca                         | ncel Join now |                                           |
|                                        | _            |                            |               |                                           |

٩  $\odot$  $\square$ Ē  $\uparrow$ ...  $\bigcirc$ 42:55 Leave Chat eopl Raise React View Notes More Camera Mic Share

To ask a question in the chat, click the Chat button to open/close the chat.

If you'd like to speak up during the meeting, click the **hand raise** button to let us know. Please have your video on and your mic off during the meeting.